# SECURISATION DES SERVEURS REMOTE DESKTOP SERVERS (WINDOWS 2008 R2) :

| 1 | OB  | BJECTIFS :                                                                            | 3  |
|---|-----|---------------------------------------------------------------------------------------|----|
| 2 | SE  | ECURISATION DU SERVEUR REMOTE DESKTOP SERVICE (WINDOWS 2008 R2) :                     | 4  |
|   | 2.1 | DEPLACER LE SERVEUR REMOTE DESKTOP HOST SERVICE DANS L'OU REMOTEDESKTOPSERVER :       | 4  |
|   | 2.2 | CONFIGURATION DES GPO POUR RESTREINDRE LES FONCTIONNALITES DE L'INTERFACE GRAPHIQUE : | 5  |
|   | 2.3 | BLOQUER L'APPLICATION DES GPO AUX ADMINISTRATEURS DU SERVEUR :                        | 5  |
|   | 2.4 | A SAVOIR SUR APPLOCKER :                                                              | 7  |
|   | 2.5 | Mise en œuvre d'AppLocker :                                                           |    |
|   | 2.5 | .5.1 Etape 1 : créer et personnaliser les règles par défaut Applocker :               |    |
|   | 2.5 | .5.2 Etape 2 : Les exécutables systèmes à autoriser :                                 |    |
|   | 2.5 | .5.3 Etape 3 : Création des règles Applocker pour les « Authenticated users » :       |    |
|   | 2.5 | .5.4 Etape 4 : Configurer le service « Application Identity » :                       | 16 |
| 3 | DE  | ETAILS DE L'OBJET STRATEGIE DE GROUPE :                                               | 17 |

#### 1 OBJECTIFS :

- Sécuriser les serveurs Remote Desktop Service sous Windows 2008 R2.
- Empêcher les utilisateurs de copier des fichiers, d'éxécuter des commandes systèmes.
- Ne pas perturber le fonctionnement du système.
- Permettre aux administrateurs d'administrer le système sans restrictions.
- Permettre aux utilisateurs d'exécuter les programmes de la suite Office 2007.

### 2 SECURISATION DU SERVEUR REMOTE DESKTOP SERVICE (WINDOWS 2008 R2) :

Pour cela, on va :

 Désactiver de nombreuses fonctionnalités de l'interface graphique via les stratégies de groupe.

 Bloquer l'exécution de toutes les applications sauf celles qui sont autorisées via Applocker.

### 2.1 DEPLACER LE SERVEUR REMOTE DESKTOP HOST SERVICE DANS L'OU REMOTEDESKTOPSERVER :

La première étape consiste à créer une unité d'organisation et de déplacer les comptes ordinateurs des serveurs *Remote DeskTop Services* dans cette unité d'organisation.

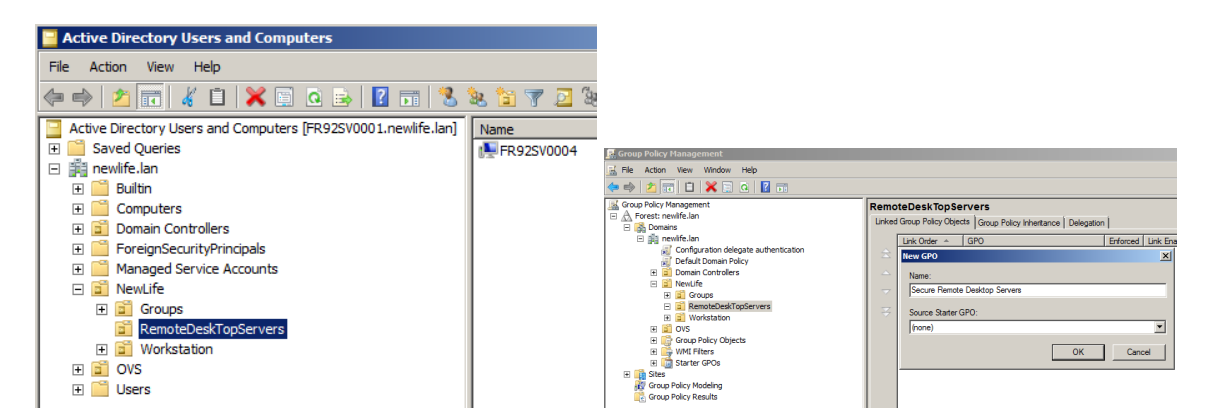

Créer et lier un objet de stratégie de groupe au niveau de l'unité d'organisation « *RemoteDeskTopServers* » appelé « *Secure Remote Desktop Servers* » :

#### 2.2 CONFIGURATION DES GPO POUR RESTREINDRE LES FONCTIONNALITES DE L'INTERFACE GRAPHIQUE :

Pour sécuriser le serveur Remote DeskTop Service, il faut :

• Désactiver le presse papier et le mappage de lecteur réseau au niveau de la console MMC

« Terminal Services Configuration ».

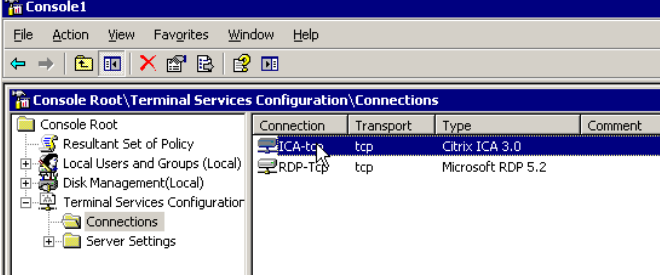

Bloquer l'accès à CMD par GPO :

• Bloquer l'accès à certains programmes depuis l'aide : « *Configuration ordinateur | Modèles d'administration | Systèmes | Restreindre l'exécution de ces programmes depuis l'aide en ligne*».

• Bloquer l'accès à l'invite de commande : Configuration Utilisateurs | Modèles d'administration | Système | Désactiver l'accès à l'invite de commande.

- Définir la liste des applications autorisées : Configuration Utilisateurs | Modèles d'administration | Système | Exécuter seulement les applications Windows autorisées.
- Activer l'interface de l'utilisateur personnalisée : Configuration Utilisateurs | Modèles d'administration | Système | Interface Utilisateur personnalisée.
- Empêcher l'accès aux outils de modification du registre : Configuration Utilisateurs | Modèles d'administration | Système | Empêche l'accès aux outils de modification du registre.
- Configurer la GPO pour que les GPO de type « Configuration Utilisateur » s'applique à un compte ordinateur.

• Restreindre l'accès à certaines fonctionnalités / menu dans les programmes Office via GPO (utilisation ADM Office).

• Activer le pare feu de Windows 2008 R2 pour bloquer tous les accès sauf aux contrôleurs de domaine.

 Appliquer les préconisations des articles suivants : <u>http://support.microsoft.com/kb/278295/en-us</u> <u>http://www.microsoft.com/downloads/en/details.aspx?FamilyID=7f272fff-9a6e-40c7-b64e-7920e6ae6a0d&DisplayLang=en</u>

Il n'y a plus de visionneuse des fichiers d'aide par défaut sous Windows 2008 R2 : <u>http://support.microsoft.com/kb/917607/en-us</u>

### 2.3 BLOQUER L'APPLICATION DES GPO AUX ADMINISTRATEURS DU SERVEUR :

Afin que les administrateurs puissent gérer le serveur, interdire l'application de la GPO aux groupes correspondant aux administrateurs du serveur (administrateurs du domaine dans l'exemple ci-dessous) :

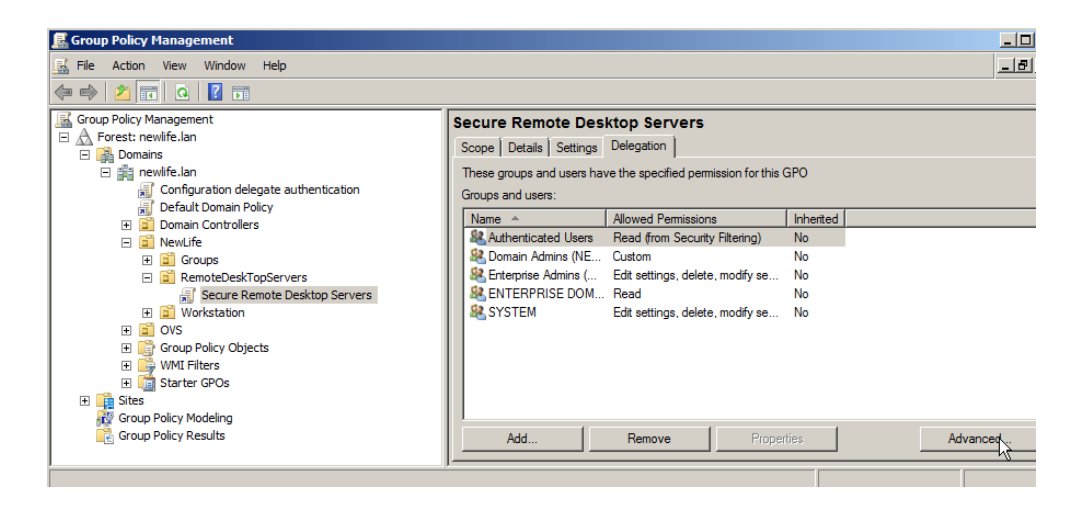

| ecure Remote Desktop Serve         | rs Security Set    | tings    |
|------------------------------------|--------------------|----------|
| Security                           |                    |          |
| Group or user names:               |                    |          |
| & CREATOR OWNER                    |                    | <b>_</b> |
| & Authenticated Users              |                    |          |
| SYSTEM                             |                    |          |
| Domain Admins (NEWLIFE)            | Domain Admins)     |          |
| Enterprise Admins (NEWLIF)         | E\Enterprise Admir | ns)      |
| <u></u>                            |                    |          |
|                                    | Add                | Remove   |
| Permissions for Domain Admins      | Allow              | Deny     |
| Write                              |                    |          |
| Create all child objects           | $\checkmark$       |          |
| Delete all child objects           | $\checkmark$       |          |
| Apply group policy                 |                    |          |
| Special permissions                | 4                  |          |
| For special permissions or advance | ed settings,       | Advanced |
| click Advanced.                    | - <u> </u>         | Mavaneca |
| Learn about access control and p   | emissions          |          |
| ОК                                 | Cancel             | Apply    |

#### 2.4 A SAVOIR SUR APPLOCKER :

• Le mode de fonctionnement d'AppLocker est « *Tout interdire sauf* ». Lorsque l'on crée la première règle AppLocker, on crée indirectement la règle par défaut (non configurable), tout interdire.

• AppLocker ne gère pas les application posix ou le sous système 16 bits. Il faut donc bloquer ces deux sous systèmes. Voir stratégie *Computerconfiguration/Administrative Templates/Windows-Components/Applicationcompatibility* et activer le paramètre « *Deny access to 16bit applications* ».

• Il y a un journal de sécurité dédié pour Applocker dans Windows 2008 R2. Cela peut être pratique pour déterminer les exécutables qui sont nécessaires aux bons fonctionnement de vos applications.

| 🛃 Event Viewer                 |                    |                                |                      |          |          |
|--------------------------------|--------------------|--------------------------------|----------------------|----------|----------|
| File Action View Help          |                    |                                |                      |          |          |
| 🗢 🔿 🙍 💽 🚺                      |                    |                                |                      |          |          |
| Event Viewer (Local)           | EXE and DLL Numb   | per of events: 1 188           |                      |          |          |
| 🛨 📑 Custom Views               | -                  | Data and True                  | Course of the second | Event ID | Techola  |
| 🖃 🛄 Windows Logs               | Level              | Date and Time                  | Source               | Event ID | Task C - |
| Application                    | Information        | 19/04/2011 18:37:11            | AppLocker            | 8002     | None     |
| 🛃 Security                     | (1) Information    | 19/04/2011 18:32:55            | AppLocker            | 8002     | None     |
| Setup                          | Error              | 19/04/2011 18:30:33            | AppLocker            | 8004     | None     |
| 😭 System                       | Error              | 19/04/2011 18:30:33            | AppLocker            | 8004     | None     |
| Forwarded Events               | Error              | 19/04/2011 18:30:33            | AppLocker            | 8004     | None     |
| Applications and Services Logs | Error              | 19/04/2011 18:30:33            | AppLocker            | 8004     | None     |
| 😝 Hardware Events              | Error              | 19/04/2011 18:30:33            | AppLocker            | 8004     | None     |
| 😭 Internet Explorer            | (i) Information    | 19/04/2011 18:30:15            | AppLocker            | 8002     | None _   |
| 📔 Key Management Service 📃     | 1 <u>ă</u>         |                                |                      |          | <u> </u> |
| Microsoft                      |                    |                                |                      |          |          |
| Windows                        | Event 8004, AppLoc | ker                            |                      |          | ×        |
| 🕀 🔛 API-Tracing                |                    |                                |                      |          |          |
| 🕀 🛄 AppID                      | General Details    |                                |                      |          |          |
|                                | L '                | •                              |                      |          | 1        |
| 🖃 🧮 AppLocker                  | %CVCTEM22%         |                                | maunning             |          |          |
| EXE and DLL                    | /03131EIVI52 /0\   | ASKITOSTIENE was prevented ind | in running.          |          |          |
| MSI and Script                 |                    |                                |                      |          |          |

• Il est possible de configurer Applocker en mode Audit uniquement. Attention la configuration par défaut est en mode appliqué.

| AppLocker Properties                                                   | × |
|------------------------------------------------------------------------|---|
| Enforcement Advanced                                                   |   |
| Specify whether AppLocker rules are enforced for each rule collection. |   |
| Executable rules:                                                      |   |
| Configured                                                             |   |
| Enforce rules                                                          |   |
| Windows Installer rules:                                               |   |
| Configured                                                             |   |
| Enforce rules                                                          |   |
| Script rules:                                                          |   |
| Configured                                                             |   |
| Enforce rules                                                          |   |

• Surveiller la présence des erreurs *Microsoft-Windows-AppLocker* 8004. Elles permettent de savoir quels sont les applications qui sont interdites. Il faut ensuite identifier si c'est normal que cette soit interdite ou non.

*Microsoft-Windows-AppLocker/EXE and DLL* Log Name: Source: Microsoft-Windows-AppLocker 19/04/2011 19:21:15 Date: Event ID: 8004 Task Category: None Level: Error *Keywords:* User: SYSTEM *Computer:* fr92sv0004.newlife.lan Description: %SYSTEM32%\TASKHOST.EXE was prevented from running.

- AppLocker gère les formats de fichiers suivants : Les formats pris en charge :
  - Exe : via règles « Executables Rules »
  - o Com : via règles « Executables Rules »
  - Msi : via règles « Windows Installer »
  - o Msp: via règles « Windows Installer »
  - o ps1 : via règles « Script Rules »
  - o bat : via règles « Script Rules »
  - o cmd : via règles « Script Rules »
  - o vbs : via règles « Script Rules »
  - o js: via règles « Script Rules »
  - oll: si la case « Enable the dll rule collection » est coché. Attention au performance. Il sera aussi nécessaire de savoir quels sont les DLL utilisés par les applications (très dangereux).

| 1 | AppLocker Properties                                                                                                    |
|---|----------------------------------------------------------------------------------------------------|
|   | Enforcement Advanced                                                                                                    |
|   | Specify whether the DLL rule collection is enabled.                                                                                                    |
|   | DLL rules can affect system performance                                                                                                    |
|   | Only enable DLL rules after thoroughly reviewing the AppLocker<br>documentation. DLL rules can affect system performance and<br>cause unexpected behavior if they are not properly implemented. |
|   | Enable the DLL rule collection                                                                                                    |

• Si un Applocker ne peut pas vérifier le certificat d'une application autorisée à l'aide d'une règle « Publisher », l'application est interdite.

"If the application's certificate expires while the rule is enforced, the binary file will be blocked from running. A binary file is considered signed as long as the timestamp happened during the validity period of both the signing of the certificate and the time stamping of the certificates in the certificate chain."

Pour plus d'informations sur Applocker :

http://windowsteamblog.com/windows/b/springboard/archive/2009/08/18/understandingwindows-7-applocker.aspx

- http://technet.microsoft.com/en-us/library/dd723678(WS.10).aspx
- <u>http://technet.microsoft.com/en-us/library/ee844118(WS.10).aspx</u>
- http://technet.microsoft.com/en-us/library/ee619725(WS.10).aspx
- http://technet.microsoft.com/fr-fr/library/dd723686(WS.10).aspx

<u>http://www.windowsnetworking.com/articles\_tutorials/Introduction-AppLocker-Part1.html</u>

<u>http://www.windowsnetworking.com/articles\_tutorials/Introduction-AppLocker-Part2.html</u>

<u>http://www.windowsnetworking.com/articles\_tutorials/Introduction-AppLocker-Part3.html</u>

• <u>http://www.windowsnetworking.com/articles\_tutorials/Introduction-AppLocker-</u> <u>Part4.html</u>

- http://technet.microsoft.com/en-us/windows/dd320283.aspx
- http://microsoftplatform.blogspot.com/2011\_01\_01\_archive.html
- http://technet.microsoft.com/en-us/library/ee460956(WS.10).aspx
- http://technet.microsoft.com/en-us/library/ee460957(WS.10).aspx
- http://technet.microsoft.com/en-us/library/dd723678(WS.10).aspx
- http://microsoftplatform.blogspot.com/2011\_01\_01\_archive.html
- http://64.4.11.252/en-us/library/ee619725(WS.10).aspx#BKMK\_CertRevocation

#### 2.5 MISE EN ŒUVRE D'APPLOCKER :

#### 2.5.1 Etape 1 : créer et personnaliser les règles par défaut Applocker :

Editer l'objet de stratégie de groupe.

Créer les règles par défaut. Ce sont ces règles qui vont nous permettre aux systèmes de continuer à fonctionner correctement. Pour cela, cliquer sur « *Create Default rules* » dans les sections « *Executables Rules* », « *Windows Installer* » et « *Script Rules* ». On obtient à chaque fois trois règles autoriser.

Laisser uniquement la règle avec le groupe BUILTIN\Administrateurs (comprendre les comptes membres du groupe Administrators de la base SAM locale). En effet les règles pour les utilisateurs non administrateur sont trop permissives.

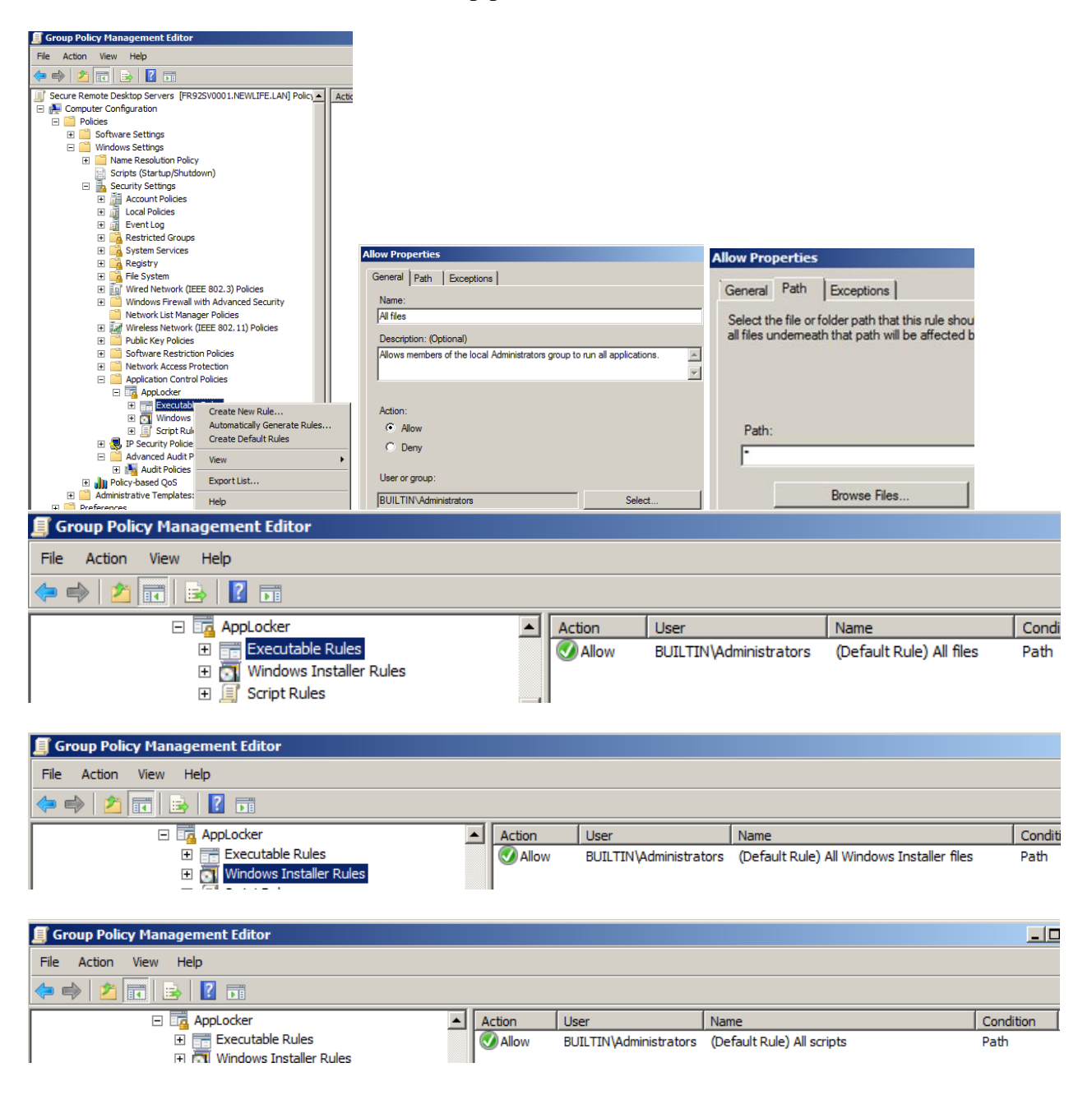

Créer une règle Autoriser tous les fichiers pour les comptes suivants (même règle que pour le groupe BUILTIN\Administrateurs) :

- NT AUTHORITY\SYSTEM
- NT AUTHORITY\LOCAL SERVICE
- NT AUTHORITY\NETWORK SERVICE
- NT AUTHORITY\NETWORK SERVICE
- NT AUTHORITY\SERVICE.

| Action | User                         | Name 🔺                   | Condit |
|--------|------------------------------|--------------------------|--------|
| Allow  | NT AUTHORITY SYSTEM          | (Default Rule) All Files | Path   |
| Allow  | BUILTIN\Administrators       | (Default Rule) All files | Path   |
| Allow  | NT AUTHORITY LOCAL SERVICE   | (Default Rule) All Files | Path   |
| Allow  | NT AUTHORITY WETWORK SERVICE | (Default Rule) All files | Path   |
| Allow  | NT AUTHORITY SERVICE         | (Default Rule) All files | Path   |

Remarque :

Il peut être nécessaire d'autoriser d'autre entité de sécurité prédéfini comme IUSR

Le log ci-dessous semble indiquer que par défaut le compte SYSTEM n'a plus accès à tout.

| Log Name:        | Microsoft-Windows-AppLocker/EXE and DLL            |
|------------------|----------------------------------------------------|
| Source:          | Microsoft-Windows-AppLocker                        |
| Date:            | 20/04/2011 16:06:47                                |
| Event ID:        | 8004                                               |
| Task Categ       | ory: None                                          |
| Level:           | Error                                              |
| Keywords:        |                                                    |
| User:            | SYSTEM                                             |
| <i>Computer:</i> | fr92sv0004.newlife.lan                             |
| Description      | 2:                                                 |
| %SYSTEM.         | <i>32%\CONHOST.EXE was prevented from running.</i> |

### 2.5.2 Etape 2 : Les exécutables systèmes à autoriser :

A cette étape, seuls les membres du groupe administrateurs et les comptes SYSTEM peuvent ouvrir une session sur le serveur. Si un utilisateur essaie d'ouvrir une session, cela échoue. La session se ferme car le processus userinit.exe ne peut pas s'exécuter correctement. Le tableau ci-dessous liste les exécutables à autoriser pour le groupe « *Authenticated users* » :

| Processus à autoriser pour<br>« Authenticated Users » | Rôle de ce processus                                                                                                    |
|-------------------------------------------------------|----------------------------------------------------------------------------------------------------|
| %SYSTEM32%\DLLHOST.EXE                                | Permet de gérer les librairies virtuelles DLL :<br><u>http://www.commentcamarche.net/contents/processu</u><br>s/dllhost-exe.php3                                                                                                    |
| %WINDIR%\explorer.exe                                 | Explorateur Windows                                                                                                    |
| %SYSTEM32%\Userinit.exe                               | Processus qui initie la session de l'utilisateur. Charge l'explorateur Windows.                                                                                                    |
| %SYSTEM32%\Dwm.exe                                    | http://msdn.microsoft.com/en-<br>us/library/aa969540(v=vs.85).aspx                                                                                                    |
| %SYSTEM32%\gpupdate.exe                               | Permet d'actualiser les stratégies de groupe.                                                                                                    |
| %SYSTEM32%\CONHOST.EXE :                              | Ce processus est obligatoire si l'on veut que<br>l'utilisateur puisse exécuter un utilitaire en invite de<br>commande comme GPUPDATE.                                                                                                    |
| %SYSTEM32%\rdpclip.exe                                | Permet copier / coller entre le client RDS et le<br>serveur RDS :<br>http://support.microsoft.com/kb/309825/en-us                                                                                                    |
| %SYSTEM32%\Rdpinit.exe                                | Dans le cadre d'une session RemoteApp, lance le<br>processus RDPSHELL.EXE (une version mineur<br>d'explorer.exe) :<br><u>http://social.technet.microsoft.com/Forums/en/winse</u><br><u>rverTS/thread/845ac56d-a8c2-4188-96b2-</u><br><u>6ae310b84011</u> |
| %SYSTEM32%\Rdpshell.exe.                              | S'exécute à la place d'explorer.exe dans le cadre<br>d'une session RemoteApp.<br><u>http://support.microsoft.com/kb/2384602/en-us</u> et<br><u>http://blogs.technet.com/b/askperf/archive/2008/02/2</u><br>2/ws2008-terminal-services-remoteapps.aspx    |
| %SYSTEM32%\RUNDLL32.EXE                               | Permet de charger des DLL comme un programme<br>classique WIN32 :<br><u>http://www.commentcamarche.net/contents/processu</u><br><u>s/rundll32-exe.php3</u>                                                                                               |
| %SYSTEM32%\RUNONCE.EXE                                | Permet d'exécuter les programmes au démarrage de la session.                                                                                                    |
| %SYSTEM32%\SETHC.EXE                                  | Permet les fonctionnalités d'accessibilité (touches rémanentes).<br>http://support.microsoft.com/kb/2516889/en-us                                                                                                    |
| %SYSTEM32%\SLUI.EXE                                   | Activation Windows                                                                                                    |
| %WINDIR%\SPLWOW64:                                    | Si Windows 2008 R2 64 bits, permet l'exécution des<br>programmes 32bit avec la couche driver 64 bit :<br>http://social.technet.microsoft.com/Forums/fr-                                                                                                  |

|                                   | FR/win7fr/thread/c62fb71c-f588-4ce6-875b-            |
|-----------------------------------|------------------------------------------------------|
|                                   | 9c2bf452acc2/                                        |
| %SYSTEM32%\TSTHEME.EXE            | ?                                                    |
|                                   | Permet de lancer des DLL en tant que processus.      |
|                                   | http://answers.microsoft.com/en-                     |
| %SYSTEM32%\TASKHOST.EXE           | us/windows/forum/windows_7-                          |
|                                   | performance/taskhostexe/0882ab46-43ee-4d90-          |
|                                   | 8404-6802f8f4f2cf                                    |
| %SYSTEM32%\WERMGR.EXE             | Windows Erreur Manager.                              |
|                                   | Ctfmon.exe active le TIP (Text Input Processor) des  |
| C. WINDOWS and an 22 offer on and | modes d'entrée complémentaires ainsi que la barre de |
| C:\wINDOwS\system52\cumon.exe     | langue Microsoft Office.                             |
|                                   | http://support.microsoft.com/kb/282599/fr            |
| C:\windows\system32\usrlogon.cmd  | Script de login par défaut.                          |
| C:\WINDOWS\Application            | Covint de login non défeut                           |
| Compatibility Scripts             | Script de login par defaut.                          |
| C:\WINDOWS\System32\logon.scr     | Penser à autoriser les écrans de veille.             |
| <u>\\nom_dns_domaine\netlogon</u> | Permet d'exécuter les scripts de login.              |
| \\nom_dns_domaine\sysvol          | Permet d'exécuter les scripts de login.              |
| \\nom_netbios_domaine\netlogon    | Permet d'exécuter les scripts de login.              |
| \\nom_netbios_domaine\sysvol      | Permet d'exécuter les scripts de login.              |
| %logonserver%\netlogon            | Permet d'exécuter les scripts de login.              |
| %logonserver%\sysvol              | Permet d'exécuter les scripts de login.              |
| Ct/Drag grager Eilag/Citerier     | Nécessaire si Citrix XenApp est installé sur le      |
| C:\Program Files\Citrix           | serveur Terminal Server                              |
| C:\Temp\*\getpaths.cmd            | Applications Citrix                                  |

#### **Remarques :**

• Winlogon.exe (http://msdn.microsoft.com/en-us/library/Aa379434) s'exécute dans le contexte du compte SYSTEM. Ce n'est donc pas nécessaire de l'autoriser.

• Si l'on utilise une RemoteApp (publication d'une application via le serveur Remote DeskTop Service), il faut autoriser aussi les exécutables suivants Rdpinit.exe, Rdpshell.exe et rdpclip.exe.

• %SYSTEM32%\CONHOST.EXE : processus mère des consoles sous Windows 2008 R2. Voir : http://blogs.technet.com/b/askperf/archive/2009/10/05/windows-7-windows-server-2008-r2-console-host.aspx).

• Les Vmware Tools s'exécutent au démarrage d'une session utilisateur dans le contexte du compte utilisateur. A autoriser éventuellement

(%PROGRAMFILES%\VMWARE\VMWARE TOOLS) s'il s'agit d'une machine virtuelle.

Pour plus d'informations, voir articles Microsoft :

http://microsoftplatform.blogspot.com/2011/01/remote-control-rds-session-inmixed\_26.html

• <u>http://blogs.technet.com/b/askperf/archive/2008/02/22/ws2008-terminal-services-remoteapps.aspx</u>

Applocker dispose d'un journal de sécurité qui permet de savoir quels exécutables ont été autorisés ou bloqués. Le plus simple est d'exécuter les applications avec Applocker d'activer pour déterminer les applications à autoriser.

| 🛃 Event Viewer                 |                    |                                   |             |          |          |
|--------------------------------|--------------------|-----------------------------------|-------------|----------|----------|
| File Action View Help          |                    |                                   |             |          |          |
| 🗢 🔿   🖍 🖬 🛛 🖬                  |                    |                                   |             |          |          |
| Event Viewer (Local)           | EXE and DLL Numb   | er of events: 1 188               |             |          |          |
| 🕀 📑 Custom Views               |                    | Data and True                     | 0           | Event ID | Tech Car |
| 🖃 📑 Windows Logs               | Level              | Date and Time                     | Source      | Event ID | Task C - |
| Application                    | Information        | 19/04/2011 18:37:11               | AppLocker   | 8002     | None     |
| 🛃 Security                     | (i) Information    | 19/04/2011 18:32:55               | AppLocker   | 8002     | None     |
| Setup                          | Error 🕕            | 19/04/2011 18:30:33               | AppLocker   | 8004     | None     |
| 🛃 System                       | Error              | 19/04/2011 18:30:33               | AppLocker   | 8004     | None     |
| Forwarded Events               | Error              | 19/04/2011 18:30:33               | AppLocker   | 8004     | None     |
| Applications and Services Logs | Error              | 19/04/2011 18:30:33               | AppLocker   | 8004     | None     |
| 😭 Hardware Events              | Error              | 19/04/2011 18:30:33               | AppLocker   | 8004     | None     |
| 👔 Internet Explorer            | (i) Information    | 19/04/2011 18:30:15               | AppLocker   | 8002     | None     |
| 📔 Key Management Service 📃     | <u>i</u>           | 1.1                               |             |          | - H      |
| 🖃 🛄 Microsoft                  |                    |                                   |             |          | <u> </u> |
| 🖃 🔛 Windows                    | Event 8004, AppLoc | ker                               |             |          | ×        |
| 🕀 🔛 API-Tracing                |                    |                                   |             |          |          |
| 🕀 🔛 AppID                      | General Details    |                                   |             |          |          |
| 🕀 🔛 Application-Experience     | I ''               |                                   |             |          |          |
| 🖃 🛄 AppLocker                  | 94 CV STEM 22941   | ASKHOST EVE was prevented fro     | m rupping   |          |          |
| EXE and DLL                    | 763131EIVID276(1   | rAski tosti.EXE was prevented the | an running. |          |          |
| MSI and Script                 |                    |                                   |             |          |          |

## 2.5.3 Etape 3 : Création des règles Applocker pour les « Authenticated users » :

Avec AppLocker, on peut maintenant :

Créer une règle qui s'applique à un utilisateurs ou à un groupe d'utilisateur.

• Créer des règles qui se basent sur les signatures numériques des programmes. La majorité des programmes sont maintenant signés par les éditeurs (à l'aide de certificat) afin de valider que le programme n'a pas été modifiés par un tiers et prouvé l'identité de l'éditeur (programme provenant d'un éditeur de confiance). Dans l'exemple ci-dessous j'autorise toutes les versions d'Explorer exe qui sont supérieur à la version 6.0.

• Générer automatiquement des règles à l'aide de la fonctionnalité « *Generate Rules* » en scannant un répertoire.

| Select the action to use and the user or group that this rule should apply to.<br>An allow action permits affected files to run, while a deny action prevents<br>affected files from running.                                                                                                    | Select the type of primary condition that you would like to create.  Publisher Select this option if the application you want to create the rule for is signed by                                                                                          |
|----------------------------------------------------------------------------------------------------|----------------------------------------------------------------------------------------------------|
| Action:                                                                                                    | the software publisher.                                                                                                    |
| Allow                                                                                                    | C Path                                                                                                    |
| C Deny                                                                                                    | Create a rule for a specific file or folder path. If you select a folder, all files in the folder will be affected by the rule.                                                                                                    |
| User or group:                                                                                                    | C File hash                                                                                                    |
| NT AUTHORITY (Authenticated Users Select                                                                                                    | Select this option if you want to create a rule for an application that is not signed.                                                                                                    |
| Reference file:                                                                                                    | To add an exception, select the type of exception and then click Add. Exceptions are<br>optional and allow you to exclude files that would normally be included in the rule. To<br>continue configuring this rule without adding an exception, click Next. |
| - Any publisher                                                                                                    | Primary condition:<br>EXPLORER.EXE, version 6.0.0.0 and above, in MICROSOFT® WINDOWS®                                                                                                    |
| Publisher: 0=MICROSOFT CORPORATION, L=REDMOND,                                                                                                    | OPERATING STSTEM, HOILO = MICROSOFT CORPORATION, L=REDMOND,                                                                                                    |
| Product name: MICROSOFT® WINDOWS® OPERATING SYSTEM                                                                                                    | Add exception:                                                                                                    |
| - File name: EXPLORER.EXE                                                                                                    |                                                                                                    |
|                                                                                                    |                                                                                                    |
| And above                                                                                                    | Exceptions:                                                                                                    |
| Hie version:         6.0.0.0         And above           And above         And above           And below         And below                                                                                                    | Exceptions:           Exception         Type         Add                                                                                                    |
| Hie version:     6.0.0.0     And above       And above     And above       And above     And above       And above     And above       And below     Exactly                                                                                                    | Exceptions:           Exception         Type         Add           Edit         Edit         Edit                                                                                                    |
| Hie version:     [6.0.0.0     And above       Image: And above     And above       Image: And above     And above       Image: Another and the second and the second and the | Exceptions:       Exception     Type     Add       Edit     Demove                                                                                                    |

On va maintenant créer les règles pour permettre aux utilisateurs non administrateurs d'utiliser les programmes de la suite Office 2007.

Pour cela, on va utiliser la nouvelle fonction de création automatique des règles en cliquant sur « *Automatically Generate Rules* ».

On va demander à cet assistant de créer automatiquement des règles « *Publisher* » et de générer des règles de chemin d'accès pour les exécutables non signées.

|                                                                                                    |                                                                                                    | Automatically Generate                                                                                                    | Executable Rules                                                                                                    |                                                                  |
|----------------------------------------------------------------------------------------------------|----------------------------------------------------------------------------------------------------|----------------------------------------------------------------------------------------------------|----------------------------------------------------------------------------------------------------|------------------------------------------------------------------|
| AppLocker     Executable Ru                                                                                                    | Allow                                                                                                    | Folder and                                                                                                    | Permissions                                                                                                    |                                                                  |
| Windows Inst  Constraints Windows Inst  Constraints Windows Inst  Constraints Windows Inst  Constraints Windows Inst  Windows Inst  Windows I | Create New Rule<br>Automatically Generate Rules<br>Create Default Rules<br>View •<br>Export List<br>Help                                                                                                    | This wizard helps you<br>a folder that you sel<br>Folder that contains<br>C: 'Program Files (x8<br>User or security grou<br>INT AUTHORITY/Auth<br>Name to identify this<br>Microsoft Office 200                                                                                                    | u create groups of AppLe<br>ect.<br>the files to be analyzed:<br>6) Wicrosoft Office<br>up that the rules will appl<br>enticated Users<br>set of rules:<br>7 | y to:<br>Select                                                  |
| Automatically Generate Execu                                                                                                    | table Rules                                                                                                    |                                                                                                    |                                                                                                    |                                                                  |
|                                                                                                    |                                                                                                    |                                                                                                    |                                                                                                    |                                                                  |
| Rule Preference                                                                                                    | es                                                                                                    | Automatically Generate E                                                                                                    | xecutable Rules<br>les                                                                                                    |                                                                  |
| Select the type of rules the rules when necessary. A fundated and a large numb                                                                                                    | CES<br>at you want to create. You should only create file hash<br>le hash rule must be revised every time that the file is<br>er of file hash rules might affect system performance.                                                                                                    | Automatically Generate E Review Ru The folder analysis is                                                                                                    | xecutable Rules                                                                                                    | ing rules will be added to the policy.                           |
| Select the type of rules th<br>rules when necessary. A f<br>updated and a large numb                                                                                                    | <b>2CS</b><br>at you want to create. You should only create file hash<br>le hash rule must be revised every time that the file is<br>er of file hash rules might affect system performance.<br>Iles for files that are digitally signed                                                                                                    | Automatically Generate E Review Ru The folder analysis is Rule Type                                                                                                    | xecutable Rules<br>les<br>complete and the follov<br>Rules                                                                                                   | ing rules will be added to the policy.<br><b>Files</b>           |
| Select the type of rules th<br>rules when necessary. A f<br>updated and a large numb<br>C Create publisher ru<br>If a file is not signed                                                                                                    | <b>2CS</b><br>at you want to create. You should only create file hash<br>le hash rule must be revised every time that the file is<br>er of file hash rules might affect system performance.<br>Ites for files that are digitally signed<br>d, create the following type of rule:                                                                                                    | Automatically Generate E Review Ru The folder analysis is Rule Type Publisher                                                                                                    | xecutable Rules                                                                                                    | ing rules will be added to the policy.<br>Files<br>34            |
| Select the type of rules th<br>rules when necessary. A f<br>updated and a large numb<br>C Create publisher ru<br>If a file is not signed<br>C File hash: Rules                                                                                                    | <b>2CS</b><br>at you want to create. You should only create file hash<br>le hash rule must be revised every time that the file is<br>er of file hash rules might affect system performance.<br>illes for files that are digitally signed<br>b, create the following type of rule:<br>are created using a file's hash                                                                                                    | Automatically Generate E Review Ru The folder analysis is Rule Type Publisher Path                                                                                                    | xecutable Rules                                                                                                    | ving rules will be added to the policy.<br>Files<br>34<br>4      |
| Select the type of rules th<br>rules when necessary. A f<br>updated and a large numb<br>C Create publisher ru<br>If a file is not signed<br>File hash: Rules<br>C Path: Rules are                                                                                                    | <b>CES</b><br>at you want to create. You should only create file hash<br>le hash rule must be revised every time that the file is<br>er of file hash rules might affect system performance.<br>Itles for files that are digitally signed<br>d, create the following type of rule:<br>are created using a file's hash<br>created using file's path                                                                                                    | Automatically Generate E Review Ru The folder analysis is Rule Type Publisher Path Total                                                                                                    | xecutable Rules                                                                                                    | ing rules will be added to the policy.<br>Files<br>34<br>4<br>38 |
| Select the type of rules th<br>rules when necessary. A f<br>updated and a large numb<br>C Create publisher ru<br>If a file is not signed<br>G File hash: Rules<br>C Path: Rules are<br>C Create file hash rul                                                                                                    | The set of the set of the set of  | Automatically Generate E Review Ru The folder analysis is Rule Type Publisher Path Total Review files th                                                                                                    | xecutable Rules                                                                                                    | ing rules will be added to the policy. Files 34 4 38             |
| Rule Preference<br>Select the type of rules the<br>rules when necessary. A f<br>updated and a large numb<br>C Create publisher ru<br>If a file is not signed<br>C File hash: Rules<br>C Path: Rules are<br>C Create file hash rul<br>Reduce the number of                                                                                                    | The second second secon | Automatically Generate E Review Ru The folder analysis is Rule Type Publisher Path Tota View rules that View rules that View r | xecutable Rules                                                                                                    | ing rules will be added to the policy. Files 34 4 38 ated        |

On va éventuellement supprimer tous les exécutables Office que l'on ne souhaite pas autoriser.

On obtient dans notre cas les règles suivantes.

| Action  | User                              | Name 🔺                                                                                                 | Condition |
|---------|-----------------------------------|----------------------------------------------------------------------------------------------------|-----------|
| Allow   | BUILTIN\Administrators            | (Default Rule) All files                                                                               | Path      |
| Allow   | NT AUTHORITY\Authenticated Users  | ENABLE DWM.EXE FOR AUTHENTICATED USERS                                                                 | Publisher |
| Allow   | NT AUTHORITY \Authenticated Users | ENABLE EXPLORER.EXE FOR AUTHENTICATED USERS                                                            | Publisher |
| Allow   | NT AUTHORITY \Authenticated Users | ENABLE RDPCLIP.EXE FOR AUTHENTICATED USERS                                                             | Publis    |
| Allow   | NT AUTHORITY\Authenticated Users  | ENABLE RDPINIT.EXE FOR AUTHENTICATED USERS                                                             | Publisher |
| Allow   | NT AUTHORITY\Authenticated Users  | ENABLE RDPSHELL, EXE FOR AUTHENTICATED USERS                                                           | Publisher |
| Allow   | NT AUTHORITY\Authenticated Users  | ENABLE TASKHOST.EXE FOR AUTHENTICATED USERS                                                            | Publisher |
| Allow   | NT AUTHORITY\Authenticated Users  | ENABLE TPAUTOCONNECT.EXE FOR AUTHENTICATED USERS                                                       | Publisher |
| 🕢 Allow | NT AUTHORITY\Authenticated Users  | ENABLE TSTHEMES.EXE FOR AUTHENTICATED USERS                                                            | Publisher |
| Allow   | NT AUTHORITY \Authenticated Users | ENABLE USERINIT.EXE FOR AUTHENTICATED USERS                                                            | Publisher |
| Allow   | NT AUTHORITY Authenticated Users  | Microsoft Office 2007: 2007 MICROSOFT OFFICE SYSTEM signed by O=MICROSOFT CORPORATION, L=REDMOND, S=W  | Publisher |
| Allow   | NT AUTHORITY Authenticated Users  | Microsoft Office 2007: GROOVE AUDIT SERVICE signed by O=MICROSOFT CORPORATION, L=REDMOND, S=WASHINGT   | Publisher |
| Allow   | NT AUTHORITY Authenticated Users  | Microsoft Office 2007: GROOVE DRAT UTILITY signed by O=MICROSOFT CORPORATION, L=REDMOND, S=WASHINGTO   | Publisher |
| Allow   | NT AUTHORITY Authenticated Users  | Microsoft Office 2007: GROOVE MIGRATOR UTILITY signed by O=MICROSOFT CORPORATION, L=REDMOND, S=WASHI   | Publisher |
| 🕖 Allow | NT AUTHORITY Authenticated Users  | Microsoft Office 2007: GROOVECLEAN UTILITY signed by O=MICROSOFT CORPORATION, L=REDMOND, S=WASHINGTO   | Publisher |
| Allow   | NT AUTHORITY Authenticated Users  | Microsoft Office 2007: GROOVEMONITOR UTILITY signed by O=MICROSOFT CORPORATION, L=REDMOND, S=WASHING   | Publisher |
| Allow   | NT AUTHORITY Authenticated Users  | Microsoft Office 2007: GROOVESTDURLLAUNCHER UTILITY signed by O=MICROSOFT CORPORATION, L=REDMOND, S=   | Publisher |
| Allow   | NT AUTHORITY Authenticated Users  | Microsoft Office 2007: MICROSOFT CLIP ORGANIZER signed by O=MICROSOFT CORPORATION, L=REDMOND, S=WASH   | Publisher |
| Allow   | NT AUTHORITY \Authenticated Users | Microsoft Office 2007: MICROSOFT OFFICE DOCUMENT UPDATE UTILITY signed by O=MICROSOFT CORPORATION, L=R | Publisher |
| Allow   | NT AUTHORITY \Authenticated Users | Microsoft Office 2007: MICROSOFT OFFICE GROOVE signed by O=MICROSOFT CORPORATION, L=REDMOND, S=WASHI   | Publisher |
| Allow   | NT AUTHORITY \Authenticated Users | Microsoft Office 2007: MICROSOFT OFFICE HELP VIEWER signed by O=MICROSOFT CORPORATION, L=REDMOND, S=W  | Publisher |
| Allow   | NT AUTHORITY Authenticated Users  | Microsoft Office 2007: MICROSOFT OFFICE INFOPATH signed by O=MICROSOFT CORPORATION, L=REDMOND, S=WAS   | Publisher |
| Allow   | NT AUTHORITY Authenticated Users  | Microsoft Office 2007: MICROSOFT OFFICE ONENOTE signed by O=MICROSOFT CORPORATION, L=REDMOND, S=WAS    | Publisher |
| Allow   | NT AUTHORITY Authenticated Users  | Microsoft Office 2007: MICROSOFT OFFICE OUTLOOK signed by O=MICROSOFT CORPORATION, L=REDMOND, S=WAS    | Publisher |
| 🕖 Allow | NT AUTHORITY Authenticated Users  | Microsoft Office 2007: MICROSOFT OFFICE PICTURE MANAGER signed by O=MICROSOFT CORPORATION, L=REDMOND   | Publisher |
| Allow   | NT AUTHORITY Authenticated Users  | Microsoft Office 2007: SELFCERT signed by O=MICROSOFT CORPORATION, L=REDMOND, S=WASHINGTON, C=US       | Publisher |
| Allow   | NT AUTHORITY Authenticated Users  | ENABLE SETHC.EXE FOR AUTHENTICATED USERS                                                               | Publisher |
| Allow   | NT AUTHORITY Authenticated Users  | ENABLE SLUI.EXE FOR AUTHENTICATED USERS                                                                | Publisher |
| Allow   | NT AUTHORITY Authenticated Users  | ENABLE WERMGR FOR AUTHENTICATED USERS                                                                  | Publisher |

#### 2.5.4 Etape 4 : Configurer le service « Application Identity » :

Il faut maintenant configurer le service « *Application Identity* » pour démarrer automatiquement. Sans ce service AppLocker ne fonctionne pas. On peut faire cela manuellement ou mieux par GPO (interface grisée dans la console services.msc).

| Application Identity Properties (Local Computer)                                      |                                                                                                    |  |  |  |  |  |  |  |
|---------------------------------------------------------------------------------------|----------------------------------------------------------------------------------------------------|--|--|--|--|--|--|--|
| General Log On                                                                        | Recovery Dependencies                                                                                         |  |  |  |  |  |  |  |
| Service name:                                                                         | AppIDSvc                                                                                                    |  |  |  |  |  |  |  |
| Display name:                                                                         | Application Identity                                                                                          |  |  |  |  |  |  |  |
| Description:                                                                          | Determines and verifies the identity of an application.<br>Disabling this service will prevent AppLocker from |  |  |  |  |  |  |  |
| Path to executable<br>C:\Windows\syste                                                | Path to executable:<br>C:\Windows\system32\svchost.exe +k LocalServiceAndNoImpersonation                      |  |  |  |  |  |  |  |
| Startup type:                                                                         | Automatic                                                                                                    |  |  |  |  |  |  |  |
| Help me configure                                                                     | service startup options.                                                                                      |  |  |  |  |  |  |  |
| Service status:                                                                       | Service status: Started                                                                                       |  |  |  |  |  |  |  |
| Start                                                                                 | Stop Pause Resume                                                                                             |  |  |  |  |  |  |  |
| You can specify the start parameters that apply when you start the service from here. |                                                                                                    |  |  |  |  |  |  |  |
| Start parameters:                                                                     |                                                                                                    |  |  |  |  |  |  |  |
|                                                                                       |                                                                                                    |  |  |  |  |  |  |  |
|                                                                                       | OK Cancel Apply                                                                                               |  |  |  |  |  |  |  |

#### 3 DETAILS DE L'OBJET STRATEGIE DE GROUPE :

#### Secure Remote Desktop Servers

| Data collected on: 02/05/2<br>10:27:21<br>General <u>hide</u><br>Detailshide                                                               | 011                                    | 5                                             |                   | <u>hide al</u>                           |
|----------------------------------------------------------------------------------------------------|----------------------------------------|-----------------------------------------------|-------------------|------------------------------------------|
| Domain                                                                                                    |                                        |                                               | newlife.lan       |                                          |
| Owner                                                                                                    |                                        |                                               | NEWLIFE\Doma      | in Admins                                |
| Created                                                                                                    |                                        |                                               | 19/04/2011 16:14  | 4:06                                     |
| Modified                                                                                                    |                                        |                                               | 02/05/2011 10:23  | 7:02                                     |
| User Revisions                                                                                                    |                                        |                                               | 85 (AD), 85 (sysv | vol)                                     |
| Computer Revisions                                                                                                    |                                        |                                               | 80 (AD), 80 (sysv | vol)                                     |
| Unique ID                                                                                                    |                                        |                                               | {50CC4421-34C     | 1-4A73-AAFA-ECA6298D5C11}                |
| GPO Status                                                                                                    |                                        |                                               | Enabled           |                                          |
| LINKS <u>mae</u>                                                                                                    |                                        |                                               | _                 | <b>-</b>                                 |
| Location                                                                                                    | Enforced                               | Link Sta                                      | tus               | Path                                     |
| RemoteDeskTopServers                                                                                                    | No                                     | Enabled                                       |                   | newlife.lan/NewLife/RemoteDeskTopServers |
| This list only includes links<br>Security Filteringhide<br>The settings in this GPO c                                                      | in the domain o<br>an only apply to    | of the GPO.<br>• <b>the following groups,</b> | users, and compu  | ters:                                    |
| Name                                                                                                    |                                        |                                               |                   |                                          |
| NT AUTHORITY\Authentic                                                                                                    | cated Users                            | d normination for this (                      |                   |                                          |
| I nese groups and users n                                                                                                    | ave the specifie                       | a permission for this a                       | aPU               |                                          |
| Name                                                                                                    |                                        | Allowed Permissions                           | 5                 | Inherited                                |
| NEWLIFE\Domain Admins                                                                                                    | 6                                      | Custom                                        |                   | No                                       |
| NEWLIFE\Enterprise Adm                                                                                                    | ins                                    | Edit settings, delete,                        | modify security   | No                                       |
| NT AUTHORITY\Authentic                                                                                                    | cated Users                            | Read (from Security                           | Filtering)        | No                                       |
| NT AUTHORITY\ENTERP                                                                                                    | RISE                                   | Read                                          |                   | No                                       |
| DOMAIN CONTROLLERS                                                                                                    | 3                                      |                                               |                   |                                          |
| NT AUTHORITY\SYSTEM                                                                                                    | 1<br>E <mark>nabled)<u>hide</u></mark> | Edit settings, delete,                        | modify security   | No                                       |
| Policies <u>hide</u><br>Windows Settings <u>hide</u><br>Security Settings <u>hide</u><br>Local Policies/Security Op<br>Devices <u>hide</u> | tions <u>hide</u>                      |                                               |                   |                                          |
| Policy                                                                                                    |                                        |                                               | Setting           |                                          |
| Devices: Allowed to format                                                                                                    | t and eject remo                       | ovable media                                  | Administrators    |                                          |
| Devices: Prevent users fro                                                                                                    | om installing prin                     | ter drivers                                   | Enabled           |                                          |
| Devices: Restrict CD-ROM                                                                                                    | I access to loca                       | lly logged-on user                            | Enabled           |                                          |
| only                                                                                                    |                                        |                                               |                   |                                          |
| Devices: Restrict floppy ac<br>Interactive Logonhide                                                                                       | ccess to locally l                     | ogged-on user only                            | Enabled           |                                          |

| Action | User                       | Name                          | Rule      | Exceptions |
|--------|----------------------------|-------------------------------|-----------|------------|
|        |                            |                               | Туре      |            |
| Allow  | NT AUTHORITY\Authenticated | ENABLE USERINIT.EXE FOR       | Publisher | No         |
|        | Users                      | AUTHENTICATED USERS           |           |            |
| Allow  | NT AUTHORITY\Authenticated | ENABLE WERMGR FOR             | Publisher | No         |
|        | Users                      | AUTHENTICATED USERS           |           |            |
| Allow  | NT AUTHORITY\Authenticated | Microsoft Office 2007:        | Publisher | No         |
|        | Users                      | GROOVESTDURLLAUNCHER          |           |            |
|        |                            | UTILITY signed by             |           |            |
|        |                            | O=MICROSOFT                   |           |            |
|        |                            | CORPORATION, L=REDMOND,       |           |            |
|        |                            | S=WASHINGTON, C=US            |           |            |
| Allow  | NT AUTHORITY\Authenticated | ENABLE DLLHOST.EXE FOR        | Publisher | No         |
|        | Users                      | AUTHENTICATED USERS           |           |            |
| Allow  | NT AUTHORITY\Authenticated | Microsoft Office 2007:        | Publisher | No         |
|        | Users                      | MICROSOFT OFFICE              |           |            |
|        |                            | ONENOTE signed by             |           |            |
|        |                            | O=MICROSOFT                   |           |            |
|        |                            | CORPORATION, L=REDMOND,       |           |            |
|        |                            | S=WASHINGTON, C=US            |           |            |
| Allow  | NT AUTHORITY\Authenticated | Microsoft Office 2007: GROOVE | Publisher | No         |
|        | Users                      | DRAT UTILITY signed by        |           |            |
|        |                            | O=MICROSOFT                   |           |            |
|        |                            | CORPORATION, L=REDMOND,       |           |            |
|        |                            | S=WASHINGTON, C=US            |           |            |
| Allow  | NT AUTHORITY\Authenticated | Microsoft Office 2007:        | Publisher | No         |
|        | Users                      | GROOVEMONITOR UTILITY         |           |            |
|        |                            | signed by O=MICROSOFT         |           |            |
|        |                            | CORPORATION, L=REDMOND,       |           |            |

|       |                            | S=WASHINGTON, C=US            |           |    |
|-------|----------------------------|-------------------------------|-----------|----|
| Allow | NT AUTHORITY\Authenticated | ENABLE RDPINIT.EXE FOR        | Publisher | No |
|       | Users                      | AUTHENTICATED USERS           |           |    |
| Allow | NT AUTHORITY\Authenticated | Microsoft Office 2007:        | Publisher | No |
|       | Users                      | MICROSOFT OFFICE PICTURE      |           |    |
|       |                            | MANAGER signed by             |           |    |
|       |                            | O=MICROSOFT                   |           |    |
|       |                            | CORPORATION, L=REDMOND,       |           |    |
|       |                            | S=WASHINGTON, C=US            |           |    |
| Allow | NT AUTHORITY\Authenticated | ENABLE RDPSHELL.EXE FOR       | Publisher | No |
|       | Users                      | AUTHENTICATED USERS           |           |    |
| Allow | NT AUTHORITY\Authenticated | Microsoft Office 2007: 2007   | Publisher | No |
|       | Users                      | MICROSOFT OFFICE SYSTEM       |           |    |
|       |                            | signed by O=MICROSOFT         |           |    |
|       |                            | CORPORATION, L=REDMOND,       |           |    |
|       |                            | S=WASHINGTON, C=US            |           |    |
| Allow | NT AUTHORITY\Authenticated | ENABLE                        | Publisher | No |
|       | Users                      | TPAUTOCONNECT.EXE FOR         |           |    |
|       |                            | AUTHENTICATED USERS           |           |    |
| Allow | NT AUTHORITY\Authenticated | Microsoft Office 2007:        | Publisher | No |
|       | Users                      | MICROSOFT OFFICE GROOVE       |           |    |
|       |                            | signed by O=MICROSOFT         |           |    |
|       |                            | CORPORATION, L=REDMOND,       |           |    |
|       |                            | S=WASHINGTON, C=US            |           |    |
| Allow | NT AUTHORITY\Authenticated | ENABLE RUNDLL32.EXE FOR       | Publisher | No |
|       | Users                      | AUTHENTICATED USERS           |           |    |
| Allow | NT AUTHORITY\Authenticated | Microsoft Office 2007: GROOVE | Publisher | No |
|       | Users                      | MIGRATOR UTILITY signed by    |           |    |
|       |                            | O=MICROSOFT                   |           |    |
|       |                            | CORPORATION, L=REDMOND,       |           |    |
|       |                            | S=WASHINGTON, C=US            |           |    |
| Allow | NT AUTHORITY\Authenticated | ENABLE EXPLORER.EXE FOR       | Publisher | No |
|       | Users                      | AUTHENTICATED USERS           |           |    |
| Allow | NT AUTHORITY\Authenticated | ENABLE TASKHOST.EXE FOR       | Publisher | No |
|       | Users                      | AUTHENTICATED USERS           |           |    |
| Allow | NT AUTHORITY\Authenticated | ENABLE DWM.EXE FOR            | Publisher | No |

|       | Users                      | AUTHENTICATED USERS           |           |    |
|-------|----------------------------|-------------------------------|-----------|----|
| Allow | NT AUTHORITY\Authenticated | ENABLE RDPCLIP.EXE FOR        | Publisher | No |
|       | Users                      | AUTHENTICATED USERS           |           |    |
| Allow | NT AUTHORITY\Authenticated | Microsoft Office 2007: GROOVE | Publisher | No |
|       | Users                      | AUDIT SERVICE signed by       |           |    |
|       |                            | O=MICROSOFT                   |           |    |
|       |                            | CORPORATION, L=REDMOND,       |           |    |
|       |                            | S=WASHINGTON, C=US            |           |    |
| Allow | NT AUTHORITY\Authenticated | ENABLE SLUI.EXE FOR           | Publisher | No |
|       | Users                      | AUTHENTICATED USERS           |           |    |
| Allow | NT AUTHORITY\Authenticated | Microsoft Office 2007:        | Publisher | No |
|       | Users                      | MICROSOFT OFFICE              |           |    |
|       |                            | DOCUMENT UPDATE UTILITY       |           |    |
|       |                            | signed by O=MICROSOFT         |           |    |
|       |                            | CORPORATION, L=REDMOND,       |           |    |
|       |                            | S=WASHINGTON, C=US            |           |    |
| Allow | NT AUTHORITY\Authenticated | ENABLE RUNONCE.EXE FOR        | Publisher | No |
|       | Users                      | AUTHENTICATED USERS           |           |    |
| Allow | NT AUTHORITY\Authenticated | Microsoft Office 2007:        | Publisher | No |
|       | Users                      | MICROSOFT OFFICE HELP         |           |    |
|       |                            | VIEWER signed by              |           |    |
|       |                            | O=MICROSOFT                   |           |    |
|       |                            | CORPORATION, L=REDMOND,       |           |    |
|       |                            | S=WASHINGTON, C=US            |           |    |
| Allow | NT AUTHORITY\Authenticated | ENABLE SPLWOW64.EXE FOR       | Publisher | No |
|       | Users                      | AUTHENTICATED USERS           |           |    |
| Allow | NT AUTHORITY\Authenticated | Microsoft Office 2007:        | Publisher | No |
|       | Users                      | MICROSOFT CLIP                |           |    |
|       |                            | ORGANIZER signed by           |           |    |
|       |                            | O=MICROSOFT                   |           |    |
|       |                            | CORPORATION, L=REDMOND,       |           |    |
|       |                            | S=WASHINGTON, C=US            |           |    |
| Allow | NT AUTHORITY\Authenticated | ENABLE TSTHEMES.EXE FOR       | Publisher | No |
|       | Users                      | AUTHENTICATED USERS           |           |    |
| Allow | NT AUTHORITY\Authenticated | Microsoft Office 2007:        | Publisher | No |
|       | Users                      | MICROSOFT OFFICE              |           |    |

|                                      |                            |                          | Type      |            |
|--------------------------------------|----------------------------|--------------------------|-----------|------------|
| Action                               | User                       | Name                     | Rule      | Exceptions |
| Allow<br>Windows Installer Ruleshide | BUILTIN\Administrators     | (Default Rule) All files | Path      | No         |
|                                      | SERVICE                    |                          |           |            |
| Allow                                | NT AUTHORITY\NETWORK       | (Default Rule) All files | Path      | No         |
|                                      | SERVICE                    |                          |           |            |
| Allow                                | NT AUTHORITY\LOCAL         | (Default Rule) All Files | Path      | No         |
| Allow                                | NT AUTHORITY\SYSTEM        | (Default Rule) All Files | Path      | No         |
| Allow                                | NT AUTHORITY\SERVICE       | (Default Rule) All files | Path      | No         |
|                                      | Users                      | AUTHENTICATED USERS      |           |            |
| Allow                                | NT AUTHORITY\Authenticated | ENABLE SETHC.EXE FOR     | Publisher | No         |
|                                      |                            | S=WASHINGTON, C=US       |           |            |
|                                      |                            | CORPORATION, L=REDMOND,  |           |            |
|                                      |                            | signed by O=MICROSOFT    |           |            |
|                                      | Users                      | GROOVECLEAN UTILITY      |           |            |
| Allow                                | NT AUTHORITY\Authenticated | Microsoft Office 2007:   | Publisher | No         |
|                                      |                            | S=WASHINGTON, C=US       |           |            |
|                                      |                            | CORPORATION, L=REDMOND,  |           |            |
|                                      |                            | O=MICROSOFT              |           |            |
|                                      |                            | INFOPATH signed by       |           |            |
|                                      | Users                      | MICROSOFT OFFICE         |           |            |
| Allow                                | NT AUTHORITY\Authenticated | Microsoft Office 2007:   | Publisher | No         |
|                                      | Users                      | AUTHENTICATED USERS      |           |            |
| Allow                                | NT AUTHORITY\Authenticated | ENABLE GPUPDATE FOR      | Publisher | No         |
|                                      | Users                      | FOR AUTHENTICATED USERS  |           |            |
| Allow                                | NT AUTHORITY\Authenticated | ENABLE VMWARE TOOLS      | Publisher | No         |
|                                      |                            | S=WASHINGTON, C=US       |           |            |
|                                      |                            | CORPORATION, L=REDMOND,  |           |            |
|                                      |                            | O=MICROSOFT              |           |            |
|                                      | Users                      | SELFCERT signed by       |           |            |
| Allow                                | NT AUTHORITY\Authenticated | Microsoft Office 2007:   | Publisher | No         |
|                                      |                            | S=WASHINGTON, C=US       |           |            |
|                                      |                            | CORPORATION, L=REDMOND,  |           |            |
|                                      |                            | O=MICROSOFT              |           |            |
|                                      |                            | OUTLOOK signed by        |           |            |

| Installer Files         Action       User       Name       Rule       Exceptions         Action       USE       Name       Rule       Exceptions         Administrative Templeteelide       Pour       Option       Poils       Path       No         Administrative Templeteelide       Four Hule (All Scripts)       Path       No         Administrative Templeteelide       Four Hule (All Scripts)       Path       No         Administrative Templeteelide       Four Hule (All Scripts)       Path       No         Policy definition (ADMX files) retrieved from the local machine.       Setting       Comment       Image: Setting       Image: Setting <td< th=""><th>Allow</th><th>BUILT</th><th>IN\Administrators</th><th>(Default Rule</th><th>) All Windows</th><th>Path</th><th>No</th></td<>                                                                                                    | Allow                                                                     | BUILT     | IN\Administrators           | (Default Rule   | ) All Windows         | Path            | No         |  |
|----------------------------------------------------------------------------------------------------|---------------------------------------------------------------------------|-----------|-----------------------------|-----------------|-----------------------|-----------------|------------|--|
| Action User Name Representation of the local machine. System/Device Installation bide Policy Intelling (ADMX files) retrieved from the local machine. System/Device Installation bide Policy Installation (ADMX files) retrieved from the local machine. System/Device Installation bide Policy Installation (ADMX files) retrieved from the local machine. System/Device Installation bide Policy Installation (ADMX files) retrieved from the local machine. System/Device Installation bide Policy Installation (ADMX files) retrieved from the local machine. System/Device Installation (ADMX files) retrieved from the local machine. System/Device Installation (ADMX files) retrieved from the local machine. System/Device Installation (ADMX files) retrieved from the local machine. System/Device from sending an error (Enabled Prevent Windows from sending an error (Enabled Prevent Windows from sending an error (Enabled Prevent Windows from sending an error (Enabled Prevent Windows from sending an error (Enabled Prevent Windows from sending an error (Enabled Prevent Windows from sending an error (Enabled Prevent Windows from sending an error (Enabled Prevent Windows from Sending Enabled Prevent Windows from Sending Enabled Policy (Doppack processing (Enabled Policy) (Doppack processing (Enabled Policy) (Doppack Proceessing (Enabled Policy) (Doppack Proceessing (Enabled Policy) (Doppack Proceessing (Enabled Policy) (Doppack Prevent Policy) (Doppack Prevent Prevent (Enabled Policy) (Doppack Prevent (Enabled Policy) (Doppack Prevent (Enable                                                                                                    | Scrint Ruleshide                                                          |           |                             | Installer files |                       |                 |            |  |
| Nation         Open         Name         Name         Name         Name         Name         Exclusions           Administrative Tempoletebide<br>Administrative Tempoletebide<br>Delicy definitions (DMX files) retrieved from the local machine.<br>System/Device installationhide         Path         No           Policy         Setting         Comment            Do not send a Windows error report         Enabled             when a generic driver is installed on a<br>device         Enabled             Prevent Windows from sending an error         Enabled              System/Device installation<br>System/Group Policylide         Setting         Comment             Policy         Setting         Comment               Vindows Components/Remote Desktop Services/Remote Desktop Session Host/Device and Resource Redirectionhide               Policy         Setting         Comment                Do not allow clipboard redirection         Enabled                 Do not allow clipboard redirection         Enabled                                                                                                    |                                                                           | Heer      |                             | Nomo            |                       | Bula            | Executions |  |
| Allow BUILTINVAdministrators (Default Rule) All scripts Path No Administrative Templateshide Policy defaults (ADM Kiles) retrieved from the local machine. System/Dovice Installation/ide Policy Setting Comment Do not send a Windows error report Enabled when a generic driver is installed on a device Prevent Windows from sending an error Enabled report when a device driver requests additional software during installation System/Dovice Market Setting Policy Setting Comment User Group Policyhida Policy Setting Comment User Group Policyhida Policy Setting Comment User Group Policyhida Policy Setting Comment User Group Policyhida Policy Setting Comment Do not allow clipboard redirection Enabled Do not allow clipboard redirection Enabled Do not allow clipboard redirection Enabled Do not allow drive redirection Enabled Policy Setting Comment Do not allow supported Plug and Play Enabled redirector Policy Setting Comment Policy Setting Comment Do not allow supported Plug and Play Enabled Policy Setting Comment Policy Setting Comment Policy Setting Policyhida Policy Setting Comment Policy Setting Comment Policy Setting C                                                                                                    | Action                                                                    | Usei      |                             | Name            |                       | Ture            | Exceptions |  |
| Allow BUILTINK4dministrators (Default Rule) All scripts Path No<br>Administrators Tomplateshide<br>Policy definitions (ADMX files) retrieved from the local machine.<br>System/Device Installation/hide<br>Policy Setting Comment<br>Do not send a Windows error report Enabled<br>when a generic driver is installed on a<br>device<br>Prevent Windows from sending an error Enabled<br>report when a device driver requests<br>additional software during installation<br>System/Device/field<br>Policy Setting Comment<br>User Group Policy/hide<br>Policy Setting Comment<br>User Group Policy/hide<br>Policy Setting Comment<br>User Group Policy/hide<br>Policy Setting Comment<br>Do not allow clipboard redirection<br>Enabled<br>Do not allow clipboard redirection Enabled<br>Do not allow clipboard redirection Enabled<br>Do not allow where driver requests<br>Enabled<br>Do not allow where driver is installed in<br>Enabled<br>Do not allow clipboard redirection Enabled<br>Do not allow clipboard redirection Enabled<br>Do not allow where driver is inabled<br>Do not allow where driver is Enabled<br>Do not allow where driver is inabled<br>Do not allow where driver is inabled<br>Do not allow where driver is inabled<br>Do not allow where driver is inabled<br>Do not allow supported Plug and Play Enabled<br>device redirection<br>Enabled<br>Do not allow supported Plug and Play Enabled<br>device redirection<br>Enabled<br>Do not allow supported Plug and Play Enabled<br>device redirection<br>Windows Components/Remote Desktop Services/Remote Desktop Session Host/Printer Redirectionhide<br>Policy Setting Comment<br>Windows Components/Remote Desktop Services/Remote Desktop Session Host/Printer Redirectionhide<br>Policy Setting Comment<br>Windows Components/Remote Desktop Services/Remote Desktop Session Host/Printer Redirectionhide<br>Windows Components/Remote Desktop Services/Remote Desktop Session Host/Printer Redirectionhide<br>Windows Components/Remote Desktop Services/Remote Desktop Session Host/Printer Redirectionhide<br>Windows Components/Remote Desktop Services/Remote Desktop Session Host/Printer Redirectionhide<br>Windows Components/Windows Installerhide |                                                                           |           |                             |                 |                       | туре            |            |  |
| Policy delinitions (ADMX files) retrieved from the local machine.<br>System/Device installation/hide Policy Setting Comment device Prevent Windows from sending an error Enabled report when a device driver requests additional software during installation System/Group Policy/hide Policy Setting Comment User Group Policy/hide Policy Setting Comment User Group Policy/hide Policy Setting Comment User Group Policy/hide Policy Setting Comment Comment Do not allow clipboard redirection Enabled Policy Setting Comment Policy Setting Comment Comment Policy Setting Comment Comment Policy Setting Comment Policy Policy Setting Comment Policy Policy Setting Comment Policy Policy Setting Comment Policy Policy Setting Comment Policy Setting Comment Policy Policy Setting Comment Comment Policy Setting Comment Comment Policy Setting Comment Comment Comment Policy Setting Comment Comment                                                                                                    | Allow Administrative Templateshide                                        | BUILT     | IN\Administrators           | (Default Rule   | ) All scripts         | Path            | No         |  |
| Policy       Setting       Comment         Do not send a Windows error report       Enabled       Inabled         when a generic driver is installed on a       Inabled       Inabled         device       Inabled       Inabled       Inabled         Prevent Windows from sending an error       Enabled       Inabled       Inabled         report when a device driver requests       Inabled       Inabled       Inabled         System/Group Policyhide       Setting       Comment       Inabled         Boley       Setting       Comment       Inabled       Inabled       Inab                                                                                                    | System/Device Installationhide                                            | eved from | m the local machine.        |                 |                       |                 |            |  |
| Do not send a Windows error report installed on a installed on a i                                                                                                    | Policy                                                                    |           | Setting                     |                 | Comment               |                 |            |  |
| when a generic driver is installed on a device device Prevent Windows from sending an error Reabled Prevent Windows from sending an error Reabled Prevent Windows from sending an error Rectain a device driver requests additional software during installation System/Group Policylide Policy Rectain Rectain Rectai                                                                                                    | Do not send a Windows error report                                        | t         | Enabled                     |                 |                       |                 |            |  |
| device  Prevent Windows from sending an error knabled report when a device driver requests additional software during installation System/Group Policyhide Policy Setting Comment User Group Policy loopback processing Enabled mode Mode: Replace Windows Components/Remote Desktop Setting Comment Do not allow clipboard redirection Enabled Do not allow clipboard redirection Enabled Do not allow soman card device Enabled Redirection Do not allow supported Plug and Plag Enabled Redirection Windows Components/Remote Desktop Setting Comment Policy Setting Comment Policy Setting Comment Policy Setting Comment Policy Setting Comment Policy Setting Comment Policy Setting Comment Policy Setting Comment Policy Setting Comment Policy Setting Policy Policy P                                                                                                    | when a generic driver is installed on                                     | na        |                             |                 |                       |                 |            |  |
| Prevent Windows from sending an error kabled interaction is deliver requests is defined a device driver requests is defined as forware during installation system/Group Policy loopback processing is a labed interaction policy loopback processing is a labed interaction interaction is defined to a system/Group Policy loopback processing is a labed interaction is defined to a system/Group Policy loopback processing is a labed interaction is defined to a system/Group Policy loopback processing is a labed interaction is defined to a system/Group Policy loopback processing is a labed interaction is defined to a system/Group Policy loopback processing is a labed interaction is defined to a system/Group Policy loopback processing is a labed interaction is defined to a system/Group Policy loopback processing is a labed interaction is a system/Group Policy loopback processing is a labed interaction is a system/Group Policy loopback processing is a labed interaction is a system/Group Policy loopback processing is a system/Group Policy loopback processing is processing is a system/Group Policy lo                                                                                                    | device                                                                    |           |                             |                 |                       |                 |            |  |
| report when a device driver requests additional software during installation System/Group Policyhide Policy   Setting Comment User Group Policy loopback processing Enabled  Mode: Replace Mode: Replace Mode: Replace Vindows Components/Remote Desktop Session Host/Device and Resource Redirectionhide Policy Setting Comment Policy Setting Comment Policy Installer Comment Policy Installer Comment Policy Installer Comment Policy Installer Comment Policy Installer Comment Policy Policy Policy Policy Policy Policy Policy Policy Policy Policy Installer Comment Policy Setting Comment Policy Policy Installer Components/Remote Desktop Session Host/Policy Installer Comment Policy Policy Port redirection Policy Installer Comment Policy Policy Policy Policy Policy Policy Policy Policy Policy Installer Components/Remote Desktop Session Host/Printer Redirectionhide Policy Policy Po                                                                                                    | Prevent Windows from sending an e                                         | error     | Enabled                     |                 |                       |                 |            |  |
| additional software during installation<br>System/Croup Policyhide<br>Policy Cooponents/Remote Desktop Components/Remote Desktop Session Host/Device and Resource Redirectionhide<br>Mindows Components/Remote Desktop Session Host/Device and Resource Redirectionhide<br>Policy Setting Comment<br>Policy Setting Comment<br>Policy Beaked<br>Do not allow COM port redirection Enabled<br>Do not allow COM port redirection Enabled<br>Do not allow COM port redirection Enabled<br>Do not allow tredirection Enabled<br>Do not allow smart card device Enabled<br>Do not allow smart card device Enabled<br>Policy Setting Components/Remote Desktop Session Host/Privater Host Session Host/Privater Host Session Host/Privater Host Session Host/Privater Host Session Host/Privater Host Session Host/Privater Host Session Host Session Host Se                                                                                     | report when a device driver requests                                      | s         |                             |                 |                       |                 |            |  |
| Policy       Setting       Comment         user Group Policy loopback procession       Enabled       mode:       Replace         mode:       Replace       and Resource Redirectionhide         Policy       Setting       Comment         Policy       Setting       Comment         Do not allow COM port redirection       Enabled                                                                                                    | additional software during installatio<br>System/Group Policyhide         | on        |                             |                 |                       |                 |            |  |
| In our period period p                                                                                                    | Policy                                                                    |           | Setting                     |                 | Comment               |                 |            |  |
| Mode:       Replace         Wide:       Replace         VI-restriction       Setting         Poilor       Setting       Comment         Poilor       Babled       Comment         Do not allow COM port redirection       Enabled       Comment         Do not allow COM port redirection       Enabled       Comment         Do not allow COM port redirection       Enabled       Comment         Do not allow COM port redirection       Enabled       Comment         Do not allow LPT port redirection       Enabled       Comment         redirection       Enabled       Comment         redirection       Enabled       Comment         redirection       Enabled       Comment         redirection       Enabled       Comment         redirection       Enabled       Comment         redirection       Enabled       Comment         redirection       Enabled       Comment         redirection       Enabled       Comment         redirection       Enabled       Comment         redirection       Enabled       Comment         redirection       Enabled       Comment         redirection       Enabled       Comment <td>User Group Policy loopback process</td> <td>sing</td> <td>Enabled</td> <td></td> <td></td> <td></td> <td></td>                                                                                                    | User Group Policy loopback process                                        | sing      | Enabled                     |                 |                       |                 |            |  |
| Replace         Replace         Policy       Setting       Comment         Policy       Setting       Comment         Policy       Replace         Comment         Policy       Setting       Comment         Policy       Replace         Policy       Setting       Comment         Policy       Replace         Policy       Replace         Policy       Setting       Comment         Policy       Setting       Comment         Replace         Policy       Setting       Comment         Policy       Setting       Comment         Replace         Policy       Setting       Comment         Policy       Setting       Comment         Replace       Comment         Policy       Setting <th colsp<="" td=""><td>mode</td><td></td><td></td><td></td><td></td><td></td><td></td></th>                                                                                                    | <td>mode</td> <td></td> <td></td> <td></td> <td></td> <td></td> <td></td> | mode      |                             |                 |                       |                 |            |  |
| Windows Components/Remote Desktop Session Host/Device and Resource Redirectionhide         Policy       Setting       Comment         Do not allow clipboard redirection       Enabled       Image: Comment in the second in the second in                                                                                                    | Mode:                                                                     |           | Re                          | place           |                       |                 |            |  |
| Policy         Setting         Comment           Do not allow clipboard redirection         Enabled            Do not allow COM port redirection         Enabled            Do not allow drive redirection         Enabled            Do not allow LPT port redirection         Enabled            Do not allow smart card device         Enabled            redirection         Enabled            redirection         Enabled            Windows Components/Remote Desktop Session Host/Printer Redirection hide            Policy         Comment           Redirect only the default client printer         Enabled           Setting         Comment           Setting         Enabled                                                                                                    | Windows Components/Remote Des                                             | sktop Se  | ervices/Remote Desktop Sess | ion Host/Devi   | ce and Resource Redir | ection <u>h</u> | ide        |  |
| Do not allow clipboard redirection       Enabled         Do not allow COM port redirection       Enabled         Do not allow drive redirection       Enabled         Do not allow LPT port redirection       Enabled         Do not allow smart card device       Enabled         redirection       Enabled         Point allow supported Plug and Play       Enabled         device redirection       Setting         Vindows Components/Remote Desktop Session Host/Printer Redirectionhide         Policy       Setting         Redirect only the default client printer       Enabled         Use Remote Desktop Easy Print printer       Enabled         driver first       Enabled         wirdows Components/Windows Installer/Jirde       Enabled                                                                                                    | Policy                                                                    |           | Setting                     |                 | Comment               |                 |            |  |
| Do not allow COM port redirection       Enabled         Do not allow drive redirection       Enabled         Do not allow LPT port redirection       Enabled         Do not allow smart card device       Enabled         redirection       Enabled         Do not allow supported Plug and Play       Enabled         device redirection       Enabled         Point       Setting         Policy       Setting         Redirect only the default client printer       Enabled         Use Remote Desktop Easy Print printer       Enabled         driver first       Enabled         driver first       Setting                                                                                                    | Do not allow clipboard redirection                                        |           | Enabled                     |                 |                       |                 |            |  |
| Do not allow drive redirection       Enabled         Do not allow LPT port redirection       Enabled         Do not allow smart card device       Enabled         redirection       Enabled         Do not allow supported Plug and Play       Enabled         device redirection       Enabled         Policy       Setting         Redirect only the default client printer       Enabled         Use Remote Desktop Easy Print printer       Enabled         driver first       Enabled                                                                                                    | Do not allow COM port redirection                                         |           | Enabled                     |                 |                       |                 |            |  |
| Do not allow LPT port redirection       Enabled         Do not allow smart card device       Enabled         redirection       Enabled         Do not allow supported Plug and Play       Enabled         device redirection       Enabled         Windows Components/Remote Desktop Session Host/Printer Redirectionhide         Policy       Setting         Redirect only the default client printer       Enabled         Use Remote Desktop Easy Print printer       Enabled         driver first       Enabled                                                                                                    | Do not allow drive redirection                                            |           | Enabled                     |                 |                       |                 |            |  |
| Do not allow smart card device       Enabled         redirection       Enabled         Do not allow supported Plug and Play       Enabled         device redirection       Enabled         Windows Components/Remote Desktop Session Host/Printer Redirection.hide       Enabled         Policy       Setting       Comment         Redirect only the default client printer       Enabled       Enabled         uirver first       Enabled       Enabled                                                                                                    | Do not allow LPT port redirection                                         |           | Enabled                     |                 |                       |                 |            |  |
| redirection Do not allow supported Plug and Play Enabled device redirection Windows Components/Remote Desktop Session Host/Printer Redirectionhide Policy Setting Comment Redirect only the default client printer Enabled Use Remote Desktop Easy Print printer Enabled driver first Windows Components/Windows Installerhide                                                                                                    | Do not allow smart card device                                            |           | Enabled                     |                 |                       |                 |            |  |
| Do not allow supported Plug and Play       Enabled         device redirection       Windows Components/Remote Desktop Session Host/Printer Redirection.hide         Policy       Setting       Comment         Redirect only the default client printer       Enabled       Enabled         Use Remote Desktop Easy Print printer       Enabled       Enabled         driver first       Windows Components/Windows Installer       Enabled                                                                                                    | redirection                                                               |           |                             |                 |                       |                 |            |  |
| device redirection         Windows Components/Remote Desktop Session Host/Printer Redirection       Mide         Policy       Setting       Comment         Redirect only the default client printer       Enabled       Image: Components/Windows Installerhide         driver first       Windows Components/Windows Installerhide       Image: Components/Windows Installerhide                                                                                                    | Do not allow supported Plug and Pla                                       | ау        | Enabled                     |                 |                       |                 |            |  |
| Policy     Setting     Comment       Redirect only the default client printer     Enabled     Image: Component state of the state of the s                                                                                                    | device redirection<br>Windows Components/Remote Des                       | sktop Se  | ervices/Remote Desktop Sess | ion Host/Print  | er Redirectionhide    |                 |            |  |
| Redirect only the default client printer       Enabled         Use Remote Desktop Easy Print printer       Enabled         driver first       Windows Components/Windows Installer                                                                                                    | Policy                                                                    |           | Setting                     |                 | Comment               |                 |            |  |
| Use Remote Desktop Easy Print printer Enabled<br>driver first<br>Windows Components/Windows Installer <u>hide</u>                                                                                                    | Redirect only the default client printe                                   | er        | Enabled                     |                 |                       |                 |            |  |
| driver first<br>Windows Components/Windows Installer <u>hide</u>                                                                                                    | Use Remote Desktop Easy Print print                                       | nter      | Enabled                     |                 |                       |                 |            |  |
|                                                                                                    | driver first<br>Windows Components/Windows Ins                            | stallerhi | de                          |                 |                       |                 |            |  |
| Policy Setting Comment                                                                                                    | Policy                                                                    |           | Setting                     |                 | Comment               |                 |            |  |
| Disable Windows Installer Enabled                                                                                                    | Disable Windows Installer                                                 |           | Enabled                     |                 |                       |                 |            |  |

Disable Windows Installer

Always

| User Configuration (Enabled)hide<br>Policieshide                |                      |         |
|-----------------------------------------------------------------|----------------------|---------|
| Administrative Templateshide                                    | om the local machine |         |
| Control Panel <u>hide</u>                                       |                      |         |
| Policy                                                          | Setting              | Comment |
| Prohibit access to the Control Panel<br>Desktophide             | Enabled              |         |
| Policy                                                          | Setting              | Comment |
| Hide Internet Explorer icon on desktop                          | Enabled              |         |
| Hide Network Locations icon on desktop                          | Enabled              |         |
| Prevent adding, dragging, dropping and                          | Enabled              |         |
| closing the Taskbar's toolbars                                  |                      |         |
| Remove Computer icon on the desktop                             | Enabled              |         |
| Remove My Documents icon on the                                 | Enabled              |         |
| desktop                                                         |                      |         |
| Remove Properties from the Computer                             | Enabled              |         |
| icon context menu                                               |                      |         |
| Remove Properties from the Documents                            | Enabled              |         |
| icon context menu                                               |                      |         |
| Remove Recycle Bin icon from desktop                            | Enabled              |         |
| Remove the Desktop Cleanup Wizard<br>Start Menu and Taskbarhide | Enabled              |         |
| Policy                                                          | Setting              | Comment |
| Add Logoff to the Start Menu                                    | Enabled              |         |
| Lock all taskbar settings                                       | Enabled              |         |
| Lock the Taskbar                                                | Enabled              |         |
| Remove access to the context menus for                          | Enabled              |         |
| the taskbar                                                     |                      |         |
| Remove and prevent access to the Shut                           | Enabled              |         |
| Down, Restart, Sleep, and Hibernate                             |                      |         |
| commands                                                        |                      |         |
| Remove Balloon Tips on Start Menu                               | Enabled              |         |
| items                                                           |                      |         |
| Remove Help menu from Start Menu                                | Enabled              |         |
| Remove Homegroup link from Start                                | Enabled              |         |
| Menu                                                            |                      |         |
| Remove links and access to Windows                              | Enabled              |         |

Update

| Remove Music icon from Start Menu                                                                                                    | Enabled                                                                    |          |                         |
|----------------------------------------------------------------------------------------------------|----------------------------------------------------------------------------|----------|-------------------------|
| Remove Network Connections from Start                                                                                                    | Enabled                                                                    |          |                         |
| Menu                                                                                                    |                                                                            |          |                         |
| Remove Network icon from Start Menu                                                                                                    | Enabled                                                                    |          |                         |
| Remove Pictures icon from Start Menu                                                                                                    | Enabled                                                                    |          |                         |
| Remove pinned programs list from the                                                                                                    | Enabled                                                                    |          |                         |
| Start Menu                                                                                                    |                                                                            |          |                         |
| Remove Recorded TV link from Start                                                                                                    | Enabled                                                                    |          |                         |
| Menu                                                                                                    |                                                                            |          |                         |
| Remove Run menu from Start Menu                                                                                                    | Enabled                                                                    |          |                         |
| Remove Search Computer link                                                                                                    | Enabled                                                                    |          |                         |
| Remove Search link from Start Menu                                                                                                    | Enabled                                                                    |          |                         |
| Remove the Action Center icon                                                                                                    | Enabled                                                                    |          |                         |
| Remove Videos link from Start Menu                                                                                                    | Enabled                                                                    |          |                         |
| Turn off personalized menus                                                                                                    | Enabled                                                                    |          |                         |
| Policy                                                                                                    | Setting                                                                    |          | Comment                 |
| Don't display the Getting Started                                                                                                    | Enabled                                                                    |          | Comment                 |
|                                                                                                    |                                                                            |          |                         |
| Provent access to registry editing tools                                                                                                    | Enabled                                                                    |          |                         |
| Disable recedit from running silently                                                                                                    | ?                                                                          | Yes      |                         |
|                                                                                                    |                                                                            |          |                         |
| Policy                                                                                                    | Setting                                                                    |          | Comment                 |
| Prevent access to the command promot                                                                                                    | Enabled                                                                    |          |                         |
| r revent decess to the command prompt                                                                                                    | 2.100.000                                                                  |          |                         |
| Disable the command prompt script                                                                                                    | processing also?                                                           | Yes      |                         |
| Disable the command prompt script                                                                                                    | processing also?                                                           | Yes      | Comment                 |
| Disable the command prompt script     Policy     Restrict these programs from being                                                                                                    | processing also? Setting Enabled                                           | Yes      | Comment                 |
| Disable the command prompt script         Policy         Restrict these programs from being         launched from Help                                                                                                    | processing also?<br>Setting<br>Enabled                                     | Yes      | Comment                 |
| Disable the command prompt script         Disable the command prompt script         Policy         Restrict these programs from being         launched from Help         Enter executables separated by command prompt                                                                                                    | processing also? Setting Enabled mas:                                      | Yes      | Comment                 |
| Disable the command prompt script         Policy         Restrict these programs from being         launched from Help         Enter executables separated by com                                                                                                    | processing also? Setting Enabled mas:                                      | Yes      | Comment                 |
| Disable the command prompt script         Policy         Restrict these programs from being         launched from Help         Enter executables separated by com         Example: calc.exe,paint.exe                                                                                                    | processing also? Setting Enabled mas:                                      | Yes<br>* | Comment                 |
| Disable the command prompt script         Policy         Restrict these programs from being         launched from Help         Enter executables separated by com         Example: calc.exe,paint.exe         System/Ctrl+Alt+Del Optionshide                                                                                      | processing also? Setting Enabled mas:                                      | Yes<br>* | Comment                 |
| Disable the command prompt script         Policy         Restrict these programs from being         launched from Help         Enter executables separated by com         Example: calc.exe,paint.exe         System/Ctrl+Alt+Del Optionshide         Policy                                                                       | processing also? Setting Enabled mas: Setting                              | Yes<br>* | Comment                 |
| Disable the command prompt script         Policy         Restrict these programs from being         launched from Help         Enter executables separated by com         Example: calc.exe,paint.exe         System/Ctrl+Alt+Del Optionshide         Policy         Remove Task Manager         System/Scriptshide                | processing also?  Setting Enabled mas: Setting Enabled Enabled             | Yes<br>* | Comment                 |
| Disable the command prompt script         Policy         Restrict these programs from being         launched from Help         Enter executables separated by com         Example: calc.exe,paint.exe         System/Ctrl+Alt+Del Optionshide         Policy         Remove Task Manager         System/Scriptshide         Policy | processing also?  Setting Enabled  Setting Enabled Setting Enabled Setting | Yes<br>* | Comment Comment Comment |

#### Windows Components/Application Compatibilityhide

Hide Property Pages

Prevent Task Run or End

| Policy                                   | Setting           | Comment |
|------------------------------------------|-------------------|---------|
| Prevent access to 16-bit applications    | Enabled           |         |
|                                          |                   |         |
| Turn off Program Compatibility Assistant | Enabled           |         |
| Windows Components/Internet Explorerhi   | <u>de</u>         |         |
|                                          |                   |         |
| Policy                                   | Setting           | Comment |
|                                          |                   |         |
| Prevent Internet Explorer Search box     | Enabled           |         |
| с. н. н. н.                              |                   |         |
| from displaying                          |                   |         |
| Search: Disable Find Files via F3 within | Enabled           |         |
|                                          |                   |         |
| the browser                              |                   |         |
|                                          |                   |         |
| Turn on menu bar by default              | Enabled           |         |
| Windows Components/Internet Explorer/E   | Browser menushide |         |

| Policy                                               | Setting | Comment |
|------------------------------------------------------|---------|---------|
| Disable Context menu                                 | Enabled |         |
| Disable Open in New Window menu                      | Enabled |         |
| option                                               |         |         |
| Disable Save this program to disk option             | Enabled |         |
| File menu: Disable New menu option                   | Enabled |         |
| File menu: Disable Open menu option                  | Enabled |         |
| File menu: Disable Save As Web Page                  | Enabled |         |
| Complete                                             |         |         |
| File menu: Disable Save As menu                      | Enabled |         |
| option                                               |         |         |
| Help menu: Remove 'For Netscape                      | Enabled |         |
| Users' menu option                                   |         |         |
| Help menu: Remove 'Send Feedback'                    | Enabled |         |
| menu option                                          |         |         |
| Help menu: Remove 'Tip of the Day'                   | Enabled |         |
| menu option                                          |         |         |
| Help menu: Remove 'Tour' menu option                 | Enabled |         |
| Tools menu: Disable Internet Options                 | Enabled |         |
| menu option<br>Windows Components/Task Schedulerhide | 2       |         |
| Policy                                               | Setting | Comment |
| Hide Advanced Properties Checkbox in                 | Enabled |         |
| Add Scheduled Task Wizard                            |         |         |

Enabled

Enabled

| Prohibit Browse                                               | Enabled                |                     |  |
|---------------------------------------------------------------|------------------------|---------------------|--|
| Prohibit Drag-and-Drop                                        | Enabled                |                     |  |
| Prohibit New Task Creation                                    | Enabled                |                     |  |
| Prohibit Task Deletion<br>Windows Components/Windows Explorer | Enabled<br><u>hide</u> |                     |  |
| Policy                                                        | Setting                | Comment             |  |
| Display the menu bar in Windows                               | Enabled                |                     |  |
| Explorer                                                      |                        |                     |  |
| Do not display the Welcome Center at                          | Enabled                |                     |  |
| user logon                                                    |                        |                     |  |
| Hide these specified drives in My                             | Enabled                |                     |  |
| Computer                                                      |                        |                     |  |
| Pick one of the following combination                         | าร                     | Restrict all drives |  |
| Policy                                                        | Setting                | Comment             |  |
| Hides the Manage item on the Windows                          | Enabled                |                     |  |
| Explorer context menu                                         |                        |                     |  |
| No Computers Near Me in Network                               | Enabled                |                     |  |
| Locations                                                     |                        |                     |  |
| No Entire Network in Network Locations                        | Enabled                |                     |  |
| Prevent access to drives from My                              | Enabled                |                     |  |
| Computer                                                      |                        |                     |  |
| Pick one of the following combinations                        |                        | Restrict all drives |  |
| Policy                                                        | Setting                | Comment             |  |
| Prevent users from adding files to the                        | Enabled                |                     |  |
| root of their Users Files folder.                             |                        |                     |  |
| Remove "Map Network Drive" and                                | Enabled                |                     |  |
| "Disconnect Network Drive"                                    |                        |                     |  |
| Remove File menu from Windows                                 | Enabled                |                     |  |
| Explorer                                                      |                        |                     |  |
| Remove Hardware tab                                           | Enabled                |                     |  |
| Remove Search button from Windows                             | Enabled                |                     |  |
| Explorer                                                      |                        |                     |  |
| Remove Security tab                                           | Enabled                |                     |  |
| Remove Windows Explorer's default                             | Enabled                |                     |  |
| context menu                                                  |                        |                     |  |

| Removes the Folder Options menu item                             | Enabled            |         |  |
|------------------------------------------------------------------|--------------------|---------|--|
| from the Tools menu                                              |                    |         |  |
| Request credentials for network                                  | Enabled            |         |  |
| installations                                                    |                    |         |  |
| Turn off common control and window                               | Enabled            |         |  |
| animations                                                       |                    |         |  |
| Turn off Windows+X hotkeys<br>Windows Components/Windows Messend | Enabled<br>gerhide |         |  |
| Policy                                                           | Setting            | Comment |  |
| Do not allow Windows Messenger to be                             | Enabled            |         |  |
| run                                                              |                    |         |  |
|                                                                  |                    |         |  |
| Do not automatically start Windows                               | Enabled            |         |  |